# **Argos – Distance Learning Student Tracking**

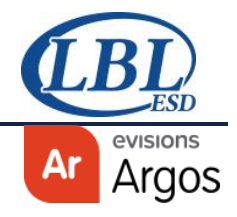

### **Overview**

The purpose of this dashboard is to help schools determine which students are or are not engaging in Distance Learning (due to COVID related closure, Spring 2020). This is dependent on using specific attendance codes in Gradebook. Student demographics are included in the first data grid.

# **Tracking Contact and Attempted Contact with Students**

## **Record contact and attempted contact in Gradebook**

To aid schools in tracking student contact during Distance Learning in Spring 2020, LBL ESD team created two new attendance codes and made these available for all schools. Teachers enter student contact as 'attendance' for each student in Gradebook similar to their normal attendance taking practice (example shown). The codes are:

DLCY – Distance Learning – made contact with student

DLCN – Distance Learning – did not make contact with student

| 1    | Home 🧏 Attendance 🤇                                                    | Grid  | Seating Ch | art 🛄 F | eports   | Options          | 🛱 Gradeboo |  |  |  |  |
|------|------------------------------------------------------------------------|-------|------------|---------|----------|------------------|------------|--|--|--|--|
| ✓ BF | PB3-LANGUAGE ARTS 06 X BP4-READING 06 X BP5-MATH 06 X BP6-WRITING 06 X |       |            |         |          |                  |            |  |  |  |  |
| 🖰 P  | B P7-SCIENCE 06 × B P8-SOCIAL STUDIES 06 × B P9-HOMEROOM 06 × +        |       |            |         |          |                  |            |  |  |  |  |
|      |                                                                        | <     | 04/21/2020 |         | <b>#</b> | >                |            |  |  |  |  |
| Nar  | ne                                                                     | Times | slot 3     | Dismiss | Arrive   | Comment          |            |  |  |  |  |
| 1    | Alexander, Martin                                                      | DLCY  | DLCN       |         |          | email            |            |  |  |  |  |
| 2    | Bluto, Gru                                                             | DLCY  | DLCN       |         |          |                  |            |  |  |  |  |
| 3    | Brooks, Brenda                                                         | DLCY  | DLCN       |         |          | Google Classroom |            |  |  |  |  |
| 4    | Bush, Flower                                                           | DLCY  | DLCN       |         |          |                  |            |  |  |  |  |
| 5    | Cash, Jase                                                             | DLCY  | DLCN       |         |          | Zoom             |            |  |  |  |  |
| 6    | Cash Jeremy                                                            | DLCV  | DLCN       |         |          |                  |            |  |  |  |  |

Note: When entering tracking in an elementary school or a secondary school that uses two times slots per period you need only mark one of time slots (AM/PM). If both time slots are marked, they will count as two contacts for that day.

### **Compiling Data on Contact/Attempts**

The *Distance Learning Student Tracking* dashboard in Argos uses the codes directly from Gradebook. Dashboard is found in the Schools & District > Attendance folder.

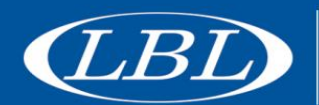

| Distance Learning Student Tracking           |                              |                           |                        |                               |                         |                                                                                                    |               |              |                |                |                  |              |            |     |
|----------------------------------------------|------------------------------|---------------------------|------------------------|-------------------------------|-------------------------|----------------------------------------------------------------------------------------------------|---------------|--------------|----------------|----------------|------------------|--------------|------------|-----|
|                                              | Ma                           | lake selecti<br>bove. CTR | ion of st<br>tL/A will | tudent(s) be<br>select all st | fore running<br>udents. | ) repo                                                                                                    | rts           |              |                |                |                  | Re           | porting S  | ESD |
| School Y                                     | ear                          | District                  |                        |                               |                         |                                                                                                    | School(s)     | )            |                |                |                  |              |            |     |
| 2019-2020 V 926 - LBL DEMO SCHOOL DISTRICT V |                              |                           |                        |                               | ~                       | 903 - LBL 996 1 ATTND-PERIOD JR HI<br>902 - LBL 996 ELEMENTARY KG-5<br>901 - LBL 996 MULTI INTRVL-PER KG-8<br>002 - LBL DEMO ELEMENTARY<br>004 - LBL DEMO HIGH SCHOOL<br>001 - LBL DEMO KG-8 SCHOOL |               |              |                |                |                  |              |            |     |
|                                              |                              |                           |                        |                               |                         |                                                                                                    | 100 - LBL TH  | MUNIZATION S | CHOOL          | ~              | ·                |              |            |     |
| Stude                                        | nt Filters                   | F                         | rom:                   | 03/13/2020                    |                         | To:                                                                                                    | 05/08/202     | o 🗰          | RUN            |                |                  |              |            |     |
| StudentID                                    | Name                         |                           | Grd.Lvl.               | GPA                           | DLCY_count              | DL                                                                                                    | CN_county     | is_hispanic  | Race           | is_iep         | is_t504          | lep_category | is_tag     |     |
| 373203                                       | Brooks, Brenda               | Bree                      | 06                     | 2.38                          | 2                       | 7                                                                                                    |               | N            | White          | N              | N                |              | N          |     |
| 312596                                       | Alexander, Mart              | in James                  | 06                     | 3.85                          | 5                       | 3                                                                                                    |               | N            | White          | N              | N                |              | N          | ~   |
| 361328                                       | Bush, Flower Ju              | niper                     | 06                     | 3.15                          | 3                       | 2                                                                                                    |               | N            | White          | N              | N                |              | N          |     |
| 343161                                       | Garber, Michael              |                           | 05                     | 2.46                          | 1                       | 1                                                                                                    |               | N            | White          | N              | N                |              | N          |     |
| 343169                                       | Dunaway, Denn                | is                        | 06                     | 1.77                          | 1                       | 1                                                                                                    |               | N            | White          | N              | N                |              | N          |     |
| 348010                                       | Dryden, Molly A              | nn                        | 06                     | 3.62                          | 1                       | 1                                                                                                    |               | N            | White          | N              | N                |              | N          |     |
| 313592                                       | Compton-Castil               | a, Savanna                | 06                     | 3.69                          | 2                       | 1                                                                                                    |               | Y            | White          | N              | N                |              | N          |     |
| 373211                                       | Cash, Jeremy Jo              | anathon                   | 06                     | 3.31                          | 1                       | 1                                                                                                    |               | N            | American Indi  | N              | N                |              | N          |     |
| 373208                                       | Cash, Jase                   |                           | 06                     | 2.15                          | 3                       | 1                                                                                                    |               | N            | American Indi  | N              | N                |              | N          |     |
| 311940                                       | Bluto, Gru                   |                           | 06                     | 0.08                          | 5                       | 1                                                                                                    |               | N            | white          | N              | N                |              | N          |     |
| 373198                                       | Aster, Blaise Co             | oper                      | 06                     | 2.85                          | 1                       | 1                                                                                                    |               | N            | White          | N              | N                |              | N          |     |
| 373243                                       | Weeten Brande                | Duccedl                   | 06                     | 1 77                          | 0                       |                                                                                                    |               | N N          | Black          | rs N           | N                |              | N          |     |
| 373244                                       | Writers Will                 | AT RUSSEN                 | 05                     | 2.67                          | 0                       | ő                                                                                                    |               | N            | White          | N              | N                |              | N          |     |
| 373343                                       | Winters Wands                | Wilhelmine                | 08                     | 1.67                          | 0                       | ň                                                                                                    |               | N            | White          | N              | N                |              | N          | ~   |
| <                                            |                              |                           |                        |                               |                         |                                                                                                    |               |              |                |                |                  |              | >          |     |
| 174 items, 1                                 | selected                     |                           |                        |                               |                         |                                                                                                    |               |              |                |                |                  |              |            | 0   |
| Student Con                                  | tact Detail                  |                           |                        |                               |                         |                                                                                                    |               |              |                |                | -                |              |            |     |
| stuid                                        | preferred_na                 | ame                       | 0                      | ourse_title                   |                         | tea                                                                                                    | cher_name     |              | AttendanceCode | AttendanceDate | Comment          |              | DateReport | ed  |
| 373203                                       | Brooks, Bren                 | ida Bree                  | L                      | ANGUAGE ART                   | S 06                    | Clin                                                                                                    | nmins, Clasy  |              | DLCN           | 04/21/2020     | Google Classroom |              | 04/27/2020 | 7   |
| 373203                                       | Brooks, Bren                 | ida Bree                  | L                      | ANGUAGE ART                   | 5 06                    | Clin                                                                                                    | imins, Cissy  |              | DUCN           | 04/22/2020     | email            |              | 04/27/2020 | /   |
| 373203                                       | Brooks, Bren                 | ida Bree                  | L .                    | ANGUAGE ART                   | 5 06                    | Clin                                                                                                    | mins, Ossy    |              | DLON           | 04/23/2020     | phone call       |              | 04/27/2020 | /   |
| 373203                                       | Brooks, Bren<br>Brooks, Bren | ida Bree                  | L                      | ANGUAGE ART                   | 5.00                    | Can                                                                                                    | imins, Cissy  |              | DLON           | 04/24/2020     | colled           |              | 04/27/2020 | /   |
| 373203                                       | Brooks, Bren                 | ida Bree                  | P                      | E HEALTH 6                    |                         | Cita                                                                                                    | ne, william J |              | DICN           | 04/22/2020     | caned            |              | 04/27/2020 | 7   |
| 373203                                       | Brooks, Bren                 | uda Bree                  |                        | E HEALTH C                    |                         | 0                                                                                                    | ne, william J |              | DICN           | 04/24/2020     | omail            |              | 04/27/2020 | 7   |
| 373203                                       | Brooks, Bren                 | vda Bree                  | P 0                    | E HEALTH 6                    |                         | C pa                                                                                                    | ne, William J |              | DICX           | 04/22/2020     | CI100            |              | 04/27/2020 | 7   |
| 373203                                       | Brooks, Bren                 | ida Bree                  | 5                      | CTENCE 05                     |                         | Cite                                                                                                    | mins. Cissy   |              | DLCY           | 05/01/2020     |                  |              | 05/01/2020 | 1   |
| 9 items                                      | or or only of the            |                           |                        |                               |                         |                                                                                                    |               |              |                |                |                  |              |            | 0   |
|                                              |                              |                           |                        |                               |                         |                                                                                                    |               |              |                |                |                  |              |            |     |

#### First Data Grid

The first data grid displays all students, showing their total counts of each attendance code, and a weekly count of each attendance code. Student demographic details are included as well. Export this data grid for further ability to sort, filter or save as needed.

The following information is displayed for each student in the first data grid:

- Student ID (local DBN)
- Student Name
- Grade Level
- GPA
- DLCY\_count (total count of all DLCY all dates, all periods)
- DLCN\_count (total count of all DLCN all dates, all periods)
- Demographic info includes:
  - o Is Hispanic Yes/No
  - o Race
  - Is\_IEP Yes/No

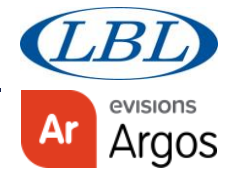

- Is\_504 Yes/No
- LEP\_Category
- Is\_TAG Yes/No
- Is\_FRL (Free/Reduced Lunch eligible viewable if user has permissions)
- Is\_Migrant Yes/No
- o Gender
- Advisor
- Counselor
- School ID
- Organization (school name)
- Weekly counts, one column each week for DLCY and one for DLCN

The weekly counts for each week, start March 13, 2020 and go through the end of June 2020. This example shows a total count of 7 DLCN entries during the week 4/20 to 4/24.

Note: Argos has some restrictions of characters to use in naming columns. For example, we cannot use / (slash) so you will notice more \_ (underscores) used.

| rganization  | DLCY_count_4_ DLCN_c | count_4_13_to_4_17 DLCY_count_4_20_to | o_4_24 DLCN_count_4_20 | D_to_4_24 DLCY_count_04_27 | _to_05_01 DLCN_col | Int_04 DLCY | _count_l |
|--------------|----------------------|---------------------------------------|------------------------|----------------------------|--------------------|-------------|----------|
| 3 - LBL DE   | 0 0                  | 1                                     | 7                      | 1                          | 0                  | 0           |          |
| 3 - LBL DE   | 0 0                  | 5                                     | 3                      | 0                          | 0                  | 0           | -        |
| 3 - LBL DE   | 0 0                  | 3                                     | 0                      | 0                          | 2                  | 0           |          |
| 3 - LBL DE   | 0 0                  | 1                                     | 0                      | 0                          | 1                  | 0           |          |
| 3 - LBL DE   | 0 0                  | 1                                     | 0                      | 0                          | 1                  | 0           |          |
| 3 - LBL DE   | 0 0                  | 1                                     | 1                      | 0                          | 0                  | 0           |          |
| 3 - LBL DE   | 0 0                  | 2                                     | 1                      | 0                          | 0                  | 0           |          |
| 3 - LBL DE   | 0 0                  | 1                                     | 1                      | 0                          | 0                  | 0           |          |
| 3 - LBL DE   | 0 0                  | 1                                     | 1                      | 2                          | 0                  | 0           |          |
| 3 - LBL DE   | 0 0                  | 3                                     | 1                      | 2                          | 0                  | 0           |          |
| 3 - LBL DE   | 0 0                  | 1                                     | 1                      | 0                          | 0                  | 0           |          |
| 3 - LBL DE   | 0 0                  | 0                                     | 0                      | 0                          | 0                  | 0           |          |
| 3 - LBL DE   | 0 0                  | 0                                     | 0                      | 0                          | 0                  | 0           |          |
| 3 - LBL DE   | 0 0                  | 0                                     | 0                      | 0                          | 0                  | 0           | <b>_</b> |
| 3 - I RI DE  | 0 0                  | 0                                     | n                      | n                          | 0                  | 0           |          |
| <            |                      |                                       |                        |                            |                    |             | >        |
| 174 items, 1 | selected             |                                       |                        |                            |                    |             | ¢        |
| _            |                      |                                       |                        |                            |                    |             |          |

### Student Contact Detail Data Grid

Select a student or multiple students in the first data grid to display tracking details by class for those students in the Student Contact Detail data grid. This includes code, date, class, teacher, and comments.

The following information is displayed in the Student Contact Detail data grid:

- School ID
- Name
- Course Title
- Teacher
- Attendance Code
- Attendance Date
- Comment
- Date Reported (date code was entered)

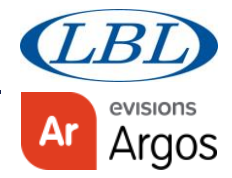

| Student Contact Detail                                                                           |                                                                                                    |                                                                                                    |                                                                                                    |                                                              |                                                                                                    |                                                            |                                                                                                    |   |  |
|--------------------------------------------------------------------------------------------------|----------------------------------------------------------------------------------------------------|----------------------------------------------------------------------------------------------------|----------------------------------------------------------------------------------------------------|--------------------------------------------------------------|----------------------------------------------------------------------------------------------------|------------------------------------------------------------|----------------------------------------------------------------------------------------------------|---|--|
| stuid                                                                                            | preferred_name                                                                                                    | course_title                                                                                                    | teacher_name                                                                                                    | AttendanceCode                                               | AttendanceDate                                                                                                    | Comment                                                    | DateReported                                                                                                    | _ |  |
| 373203<br>373203<br>373203<br>373203<br>373203<br>373203<br>373203<br>373203<br>373203<br>373203 | Brooks, Brenda Bree<br>Brooks, Brenda Bree<br>Brooks, Brenda Bree<br>Brooks, Brenda Bree<br>Brooks, Brenda Bree<br>Brooks, Brenda Bree<br>Brooks, Brenda Bree<br>Brooks, Brenda Bree | LANGUAGE ARTS 06<br>LANGUAGE ARTS 06<br>LANGUAGE ARTS 06<br>LANGUAGE ARTS 06<br>PE HEALTH 6<br>PE HEALTH 6<br>PE HEALTH 6<br>PE HEALTH 6<br>PE HEALTH 6<br>SCIENCE 06 | Climmins, Cissy<br>Climmins, Cissy<br>Climmins, Cissy<br>Climmins, Cissy<br>Cyane, William J<br>Cyane, William J<br>Cyane, William J<br>Cyane, William J | DLCN<br>DLCN<br>DLCN<br>DLCN<br>DLCN<br>DLCN<br>DLCN<br>DLCN | 04/21/2020<br>04/22/2020<br>04/23/2020<br>04/24/2020<br>04/21/2020<br>04/23/2020<br>04/24/2020<br>04/22/2020<br>05/01/2020 | Google Classroom<br>email<br>phone call<br>called<br>email | 04/27/2020 7:31:51 PM<br>04/27/2020 7:32:12 PM<br>04/27/2020 7:32:24 PM<br>04/27/2020 7:32:32 PM<br>04/27/2020 7:42:33 PM<br>04/27/2020 7:42:47 PM<br>04/27/2020 7:42:58 PM<br>04/27/2020 7:42:58 PM<br>04/27/2020 7:42:58 PM |   |  |
| 9 items                                                                                          | brooks, brende bree                                                                                                    |                                                                                                    | canning, cloby                                                                                                    | been                                                         | 03/01/2020                                                                                                    |                                                            | 05/01/2020 11:00:57 111                                                                                                    | ٥ |  |

Population of this data grid is based on attendance code. A row will be displayed for any class the student has a tracking code.

Note: When entering tracking in an elementary school or a secondary school that uses two times slots per period you need to only mark one of time slots (AM/PM). If both time slots are marked, they will count as two contacts for that day.

#### Student Filters

The filters available include:

- Student Status Active, Withdrawn, Both. Defaults to Active.
- FTE 1, 0.5, 0. Defaults to all.
- Grade Level Defaults to all.
- Additional Programs
- Flags
- Teacher